## **Logging Into Microsoft Teams for Online Lessons**

1. Log in at the following address: <u>http://login.microsfotonline.com</u>

You will have received an email address and password for your child (e.g. MattD@dobwalls.cornwall.sch.uk). Please note that you will be asked to set a new password the first time you log in.

| Sign in to your account × +             | haved Ballandow and                                                                                                    |                                    | ×              |
|-----------------------------------------|----------------------------------------------------------------------------------------------------|------------------------------------|----------------|
| ← → C  login.microsoftonline.com/common | /oauth2/authorize?client_id=4345a7b9-9a63-4910-a426-35363201d503&redirect_uri=https%3A%2F%2F                              | www.office.com%2Flanding&respons 😭 | M :            |
|                                         | Microsoft<br>Sign in<br>Email, phone, or Skype<br>No account? Create one!<br>Cant access your account?<br>Sign-in options |                                    |                |
|                                         |                                                                                                    |                                    |                |
|                                         |                                                                                                    | Terms of use Privacy & cook        | ies            |
| 📀 🥭 📜 🖸 🚺                               |                                                                                                    | 🗾 🏤 💹 🕸 🛄 🖪 🔭 🖬 🗤 🖚 👔              | 3:39<br>1/2021 |

2. Once logged in, you will need to click on the Teams icon in the left hand bar. When prompted you can access Teams via your web browser or download the app to your preferred device.

| Microsoft Office Ho                                   | ome × +                      | Incode RecTratection                                                     |                                             |                     |
|-------------------------------------------------------|------------------------------|--------------------------------------------------------------------------|---------------------------------------------|---------------------|
| $\leftrightarrow$ $\rightarrow$ C ( $\bullet$ $\circ$ | office.com/?auth=2           |                                                                          |                                             | ⊕ ☆                 |
| Office 365                                            |                              | ♀ Search                                                                 |                                             | @ ?                 |
| ● I<br>⊕                                              | Good afternoon, India        |                                                                          |                                             |                     |
| <b>1</b>                                              | Recent Pinned Shared with me | Discover                                                                 |                                             | ↑ Upload and open   |
| *                                                     |                              | <b>1</b> 2                                                               |                                             |                     |
|                                                       |                              |                                                                          | •                                           |                     |
| 17                                                    |                              | No recent online Office                                                  | e documents                                 |                     |
|                                                       |                              | Share and collaborate with others. To get started,<br>here to upload and | . create a new document or drag it<br>open. |                     |
| -                                                     |                              |                                                                          | New                                         |                     |
| ·                                                     | OneDrive                     | ShareF                                                                   | Point                                       |                     |
| B                                                     | Recent folders               | Freque                                                                   | nt sites                                    | <b>F</b> Facetheold |

3. On your Teams home page, you will see the 'teams' that you are a member of. Click on your Year Group's team.

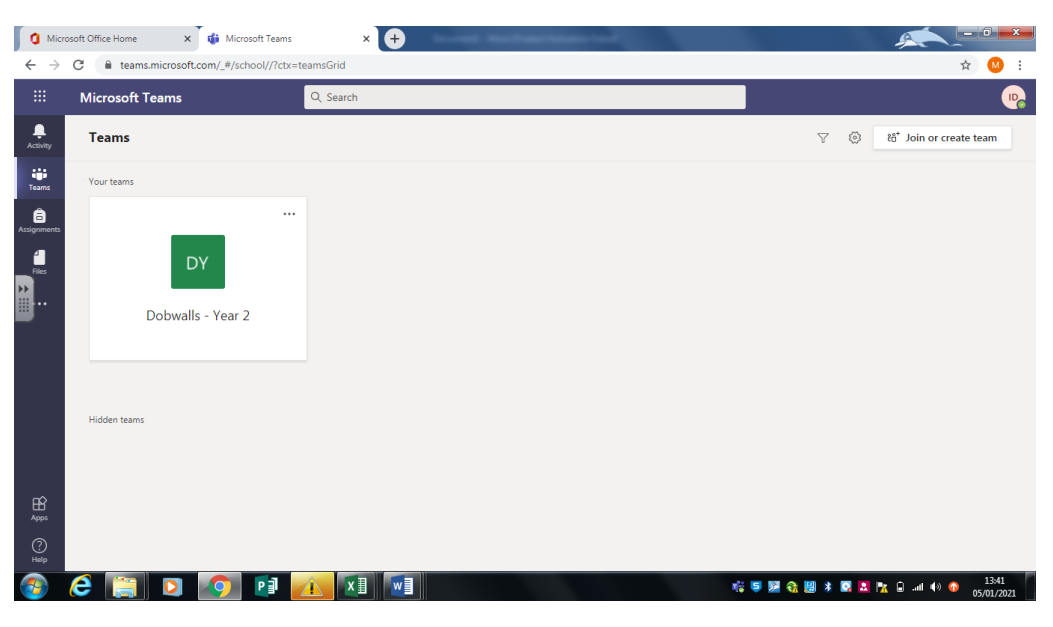

4. All of your class' information can be located from this page. All messages from your class teacher will be shown in the 'Posts' tab.

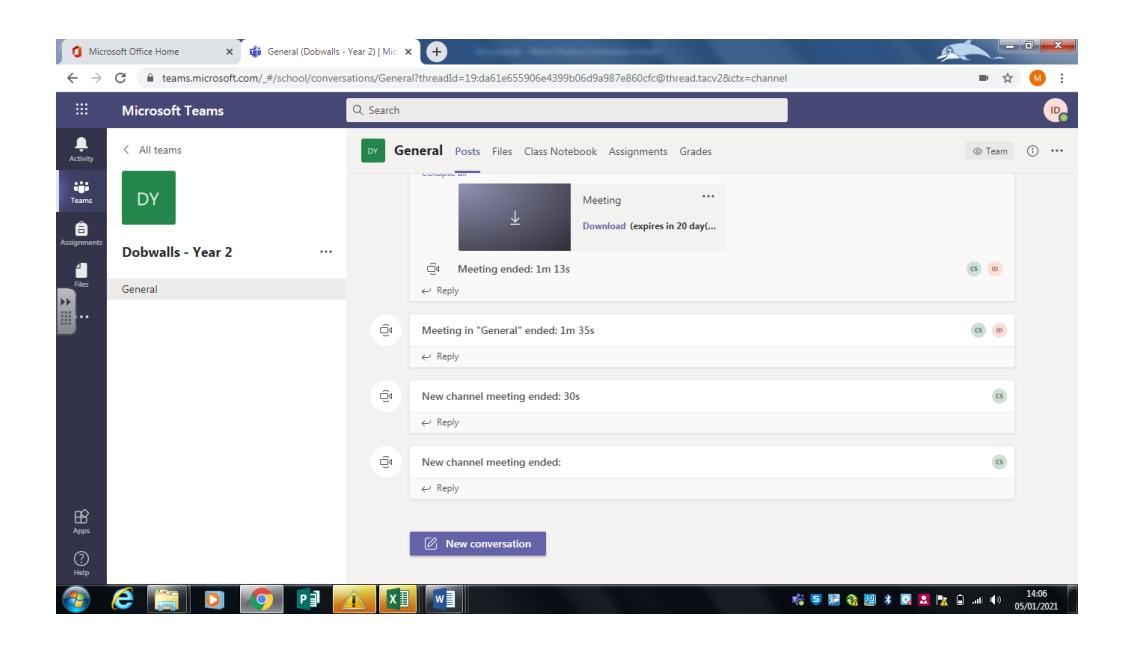

All online lessons will be recorded by the teacher so they can be viewed at any time. To access a recording of a lesson, locate it on the 'Posts' feed and download to your device.

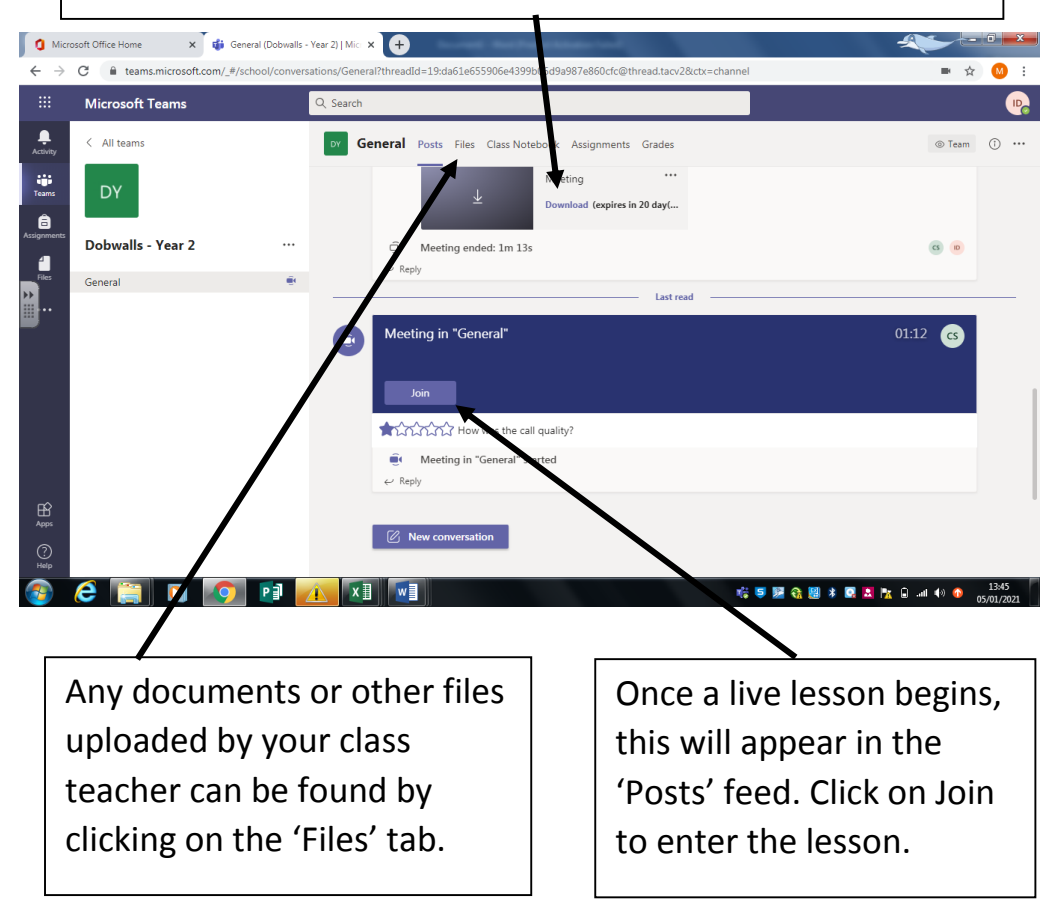